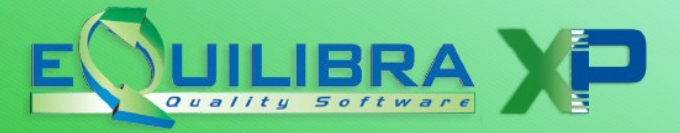

# EQUILIBRA "SPLIT PAYMENT 3" NOTE OPERATIVE PER ATTIVARE SPLIT PAYMENT

**1. Ragione Sociale Utenti (C.1-1-9)**: nella pagina dei Dati fissi occorre attivare il campo apposito Gest.Split pay in cui è necessario indicare **S**.

| Attivita'         |                               | Codifica   | 0 |
|-------------------|-------------------------------|------------|---|
| Capitale sociale  | Gest.                         | Split pay. | S |
| Persona giuridica | o fisica (G/F) <mark>G</mark> |            |   |

**2.** In **Anagrafica Clienti (C.1-2)**, in "Pag. Commerciale" nel campo Gest.Split pay indicare **S** e la data da cui si inizia ad applicare il meccanismo.

| Mastro 1848    | CREDITI V/ | CLIENTI                     | <u>.</u>      |
|----------------|------------|-----------------------------|---------------|
| Cliente  82135 | COMUNE DI  | PINEROLO                    |               |
|                |            |                             | Valuta        |
| Codice fornit. |            | Sc.%   0.00 + 0.00 List.  1 | Lingua        |
| Cat. economica |            | Dienti finali ALIK          | Spese bolli   |
| Zona           | 101        | PILMONTE                    | Spese incass: |
| Destinazione   | 01023-001  | DIGICOM S.p.A Filiale di    | Raggr.bolle   |
| Vettore        | 1-         | -                           | Cli/Dest/Ord  |
| Vettore 2      | 0          |                             | Raggr.Effett: |
| Agente         | 0          | AGENTE Ø                    | Porto (F/A)   |
| Agente 2       | 98         | M.C.S. COMPUTER & SOFTWA    | fido          |
| Resa           | 01         | Franco                      | al            |
|                |            | _                           | Cod.esen. IV  |
| N°copie DDT M  | D V Ft     | : [                         | Tipo docum.   |
| Livelli fatt.  | Г          |                             | Etic. bancal: |

Il campo "**Dal**" consente di gestire correttamente il calcolo dell'iva nel caso in cui, per lo stesso cliente, si siano già emesse fatture con iva normale fino al 30 giugno e si debbano emettere fatture con iva in split payment dal 1° luglio, in tal caso si indicherà **01-07-17**.

### 3. Controllo Split Payment su clienti (V. 5-B-3)

Il nuovo programma consente di identificare quali clienti sono assoggettati al regime dello split payment, prelevando i dati dalle tabelle ministeriali e segnalando incongruenze con quanto presente nell'archivio clienti. Maggiori dettagli <u>cliccando qui</u>.

## 4. Inserimento codice Iva in Codici Conto Fissi

**Conti Fissi (C. 1-1-A):** se si utilizza il modulo Contabilità inserire in Codici Conto Fissi, sezione Iva/Erario, la nuova contropartita **Iva Split Pay** come da esempio sotto riportato.

| IVA in sospensione imposta  | A009 | 111000005 | IVAAD ESIGIBILITA' DIFFERITA |
|-----------------------------|------|-----------|------------------------------|
| IVA c/vendite split payment | A040 | 111000014 | IVA C/VENDITE SPLIT PAYMENT  |
| IVA c/vendite rev. charge   | A041 | 111000012 | IVAA DEBITO REVERSE CHARGE   |
| IVA c/acquisti rev. charge  | A042 | 111000011 | IVAA CREDITO REVERSE CHARGE  |

### 5. Modifiche alla modulistica

Si ricorda che sulle fatture emesse in modalità split payment deve essere indicata la dicitura "operazione con scissione dei pagamenti" e il piede fattura dovrebbe presentarsi simile al seguente:

Per la modifica del report di stampa delle fatture, similmente all'esempio soprariportato, è necessario effettuare interventi specifici per ogni cliente in quanto è necessario ridisegnare il piede fattura per poter dare spazio alle annotazioni e alla casella che contiene l'importo dell'Iva a carico dell'Ente.

La modifica potrà essere eseguita anche presso la nostra sede su invio dei report con addebito forfettario di Euro 50,00 + Iva per ogni modulo fattura laser e 75,00 euro + Iva per i moduli ad aghi.

DOPO AVER INSTALLATO L'AGGIORNAMENTO, per richiedere le modifiche è sufficiente inviare una mail a <u>info@siware.it</u> con oggetto "Richiesta modifiche per split payment" indicando per quali moduli (fatture e/o fatture accompagnatorie) ed eventualmente per quante aziende. Vi verranno fornite tutte le informazioni necessarie per l'invio dei moduli.

Il manuale operativo completo sul regime dello Split Payment è stato aggiornato ed è disponibile <u>cliccando qui</u>.

Buon lavoro.

### Supporto Clienti eQuilibra